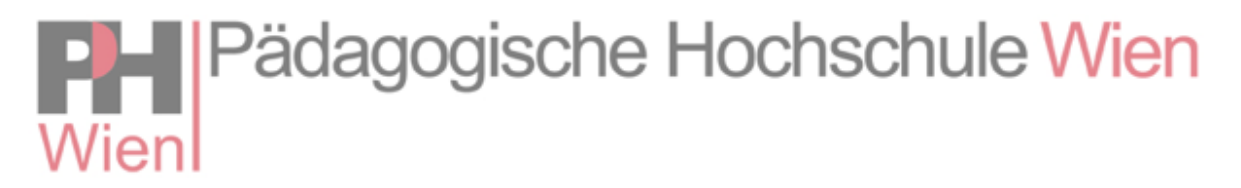

## Leitfaden zur Bewerbung für den Hochschullehrgang Sondervertragslehrer\*innen (Beginn Wintersemester 2024/25)

Die Bewerbung für den Hochschullehrgang Sondervertragslehrer\*innen erfolgt über PH-Online, wobei Ihre **dienstliche Mailadresse** zu verwenden ist. Alle Informationen werden an die Mailadresse ausgesendet, die in PH-Online hinterlegt ist – bitte überprüfen Sie auch Ihren Spam-Ordner!

1. Melden Sie sich in PH-Online an: <u>https://www.ph-online.ac.at/ph-wien/ee/ui/ca2/app/desktop/#/login</u>

(Sie haben noch keinen Zugang? Bitte registrieren Sie sich!)

2. Wählen Sie im Bereich Studium ,Bewerbungen' (siehe Screenshot)

| Portbildungsveranstal-<br>turgen - Sucher/Anmel-<br>dung                      | thrveranstal-<br>ingen | Teinahmebestätigen. Bewi  | rigendeu               |
|-------------------------------------------------------------------------------|------------------------|---------------------------|------------------------|
| Alle Applikationen                                                            | Nur Favori             | en anzeigen A             |                        |
| Fittem nach Applikationstitet Fortbildungsveranstaltungen - Suches/kvereidung | Hein Studium           | Meine Lehrveranstalburgen | Meine vorgemerkten     |
| Lehrveranstaltungen                                                           | 17 Terminkalender      | +PH men                   | Kennwert ändern        |
| (Q))) Studierendenkartei                                                      | Studierendenakt        | Taudienangebet            | Teilnahmebestätigungen |
| En Bewerburgen                                                                |                        | Studien-Meimatadresse     |                        |

- 3. Wählen Sie **,Bewerbung erfassen**'.
- 4. Wählen Sie als Studienbeginn das Wintersemester 2024/25.

5. Wählen Sie Art des Studiums ,Hochschullehrgang' und Studium ,Hochschullehrgang; für Sondervertragslehrer\*innen (SOVL60)' -> Sie werden nach der Zulassung dem richtigen Hochschullehrgang zugeordnet.

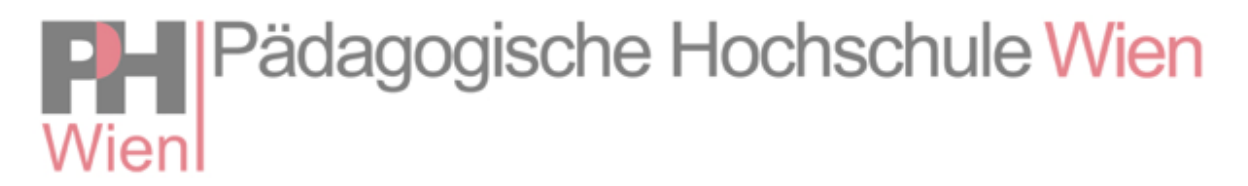

- 6. Folgen Sie den Anweisungen auf dem Bildschirm.
- 7. Wählen Sie ,Bewerbung absenden' es erscheint nun Folgendes:

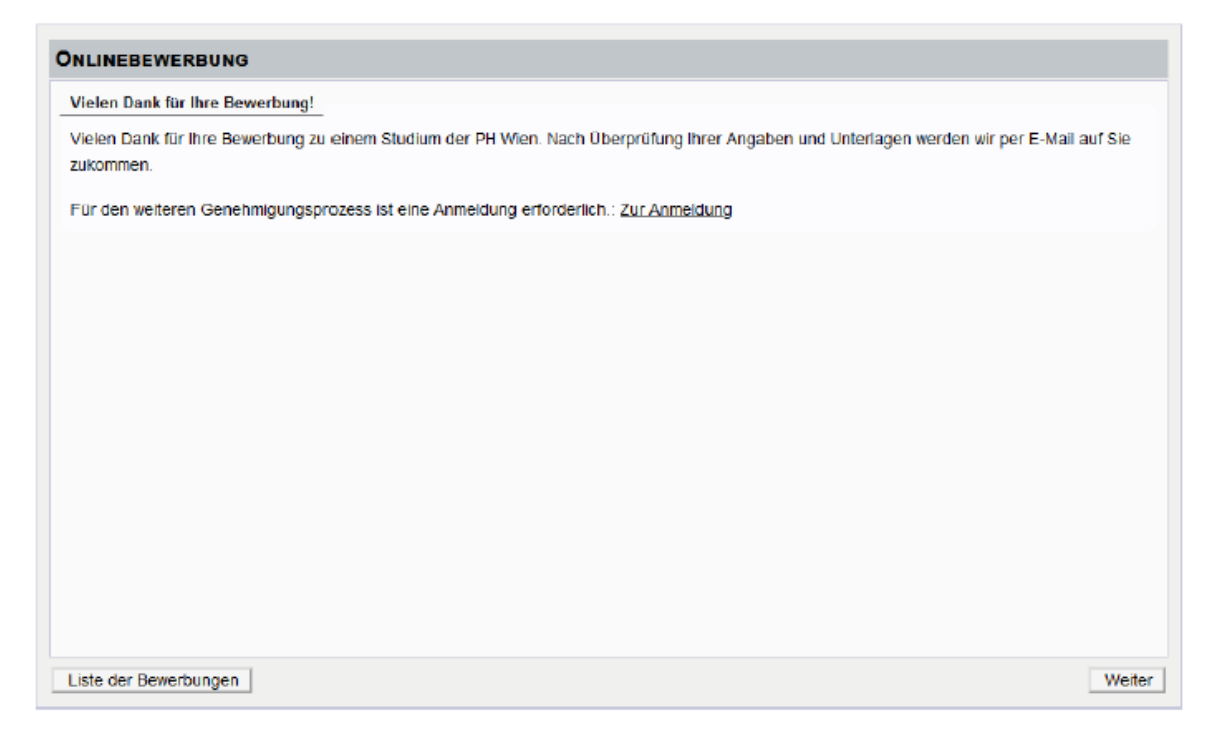

## 8. Wählen Sie ,Zur Anmeldung'

9. Melden Sie sich mit **eDAV** zu der "Lehrveranstaltung" an, zu der Sie weitergeleitet werden – dieser Schritt dient der Bestätigung, dass Sie in einem aufrechten Dienstverhältnis stehen

Achtung: Die Anmeldung ist erst möglich, wenn Sie alle erforderlichen Unterlagen hochgeladen und Ihren Bewerbungsantrag abgeschickt haben!

Sie erhalten nach einem sechswöchigen Befassungszeitraum **Ende Juli** eine Rückmeldung zu Ihrer Bewerbung. Es können ausschließlich vollständige Bewerbungen berücksichtigt werden.

Für dringende Rückfragen ist das Team Sondervertrag unter sondervertrag@phwien.ac.at zu erreichen.